## ŽA-JO SOFT

## UPUTSTVO ZA KREIRANJE ELEKTRONSKIH FAKTURA POSREDSTVOM SERVISA Moj-eRačun

Da biste iz računovodstvenog softvera ŽA-JO SOFT mogli da kreirate i šaljete elektronske fakture kupcima posredstvom servisa **Moj-eRačun** potrebno je da posedujete korisničko ime i lozinku za pristup servisu. Za detaljne informacije o servisu i cenama pogledajte lokaciju <u>https://www.moj-eracun.rs</u>

Podržano je slanje faktura kupcima u zemlji iz veleprodaje, proizvodnje, magacina, za usluge, avansnih računa, knjižnih zaduženja i odobrenja.

## Tehnički preduslovi:

- 1. Win7 ili Win10 operativni sistem
- 2. Stabilna internet veza
- 3. Instalirana komponenta **soapsdk.exe**. Nalazi se na lokaciji **\ZAJO\2021\Other**. Ako možete da preuzimate tekuće račune partnera sa sajta NBS direktno iz programa onda je ova komponenta već instalirana.
- 4. Instalirana komponenta **chilkatax-9.5.0-win32msi** . Nalazi se na lokaciji **\ZAJO\2021\Other** ili možete preuzeti sa internet adrese <u>https://chilkatdownload.com/9.5.0.86/chilkatax-9.5.0-</u> <u>win32.msi</u>

## Podešavanje u ŽA-JO SOFT softveru:

U formi **Baza -> Korisnik**, na kartici **e-Fakture** potvrdite opciju *Omogući elektronsko slanje faktura putem servisa Moj-eRačun* i unesite korisničko ime i Lozinku.

| 🚓 Korisnik (u folderu "ZAJOSOFT") |                                                               |         |               |               |                        |                         |               |  |  |  |
|-----------------------------------|---------------------------------------------------------------|---------|---------------|---------------|------------------------|-------------------------|---------------|--|--|--|
| PIB                               | 106884970                                                     |         |               |               |                        |                         | <u>S</u> nimi |  |  |  |
| Naziv                             | TEST FIRM                                                     | 00      | Odustani      |               |                        |                         |               |  |  |  |
| Os                                | novni Podaci                                                  | Kontakt | Tekuci racuni | Uzeti krediti | Organizacione jedinice | e-Fakture               | Opcije        |  |  |  |
|                                   | ⊡ Omogući elektronsko slanje faktura putem servisa Moj-eRačun |         |               |               |                        |                         |               |  |  |  |
|                                   | Parametri za pi                                               | ristup: |               |               |                        |                         |               |  |  |  |
|                                   | Korisničko                                                    | ime:    |               | ]             |                        |                         |               |  |  |  |
|                                   | Lozinka:                                                      |         |               |               |                        |                         |               |  |  |  |
|                                   |                                                               |         |               |               |                        |                         |               |  |  |  |
|                                   |                                                               |         |               |               | w                      | <u>ww.moj-eracun.rs</u> |               |  |  |  |
| l                                 |                                                               |         |               |               |                        |                         |               |  |  |  |
|                                   |                                                               |         |               |               |                        |                         |               |  |  |  |
|                                   |                                                               |         |               |               |                        |                         |               |  |  |  |

Nakon što omogućite slanje elektronskih faktura na formama faktura pored dugmeta za štampu pojaviće se i dugme sa tekstom **eRacun**. Klikom na ovo dugme otvara se forma za slanje elektronske fakture na servis:

| 🔀 Slanje elektronske fakture                                                                           |                                                |             |                   |       | - • •         |
|----------------------------------------------------------------------------------------------------|------------------------------------------------|-------------|-------------------|-------|---------------|
| eRačun                                                                                                 |                                                |             |                   | www.n | noj-eracun.rs |
| Broj računa: <b>236/21</b>                                                                             | Podaci o primaocu:                             | oort-import |                   |       |               |
| Datum izdavanja 31.03.2021<br>Osnovica: 5,900.00<br>PDV: 0.00                                          | Ulica<br>E-mail primaoca                       | PTT         | Mesto<br>Kruševac | PIB   |               |
| Tekući računi pošiljaoca:<br>205-163611-75                                                             |                                                |             |                   |       |               |
| Racun 236/21 je preuzet od strane primaoca. Vren<br>preuzimanja: 01.04.21 12:29:27 PM Electronicld: 11 | ne slanja: 01.04.21 10:56:11 AM Vreme<br>I2449 | ^           |                   |       | ^             |
| Prikaži PDF dokument koji se šalje                                                                     | Deželij dekument kuneu                         | v           |                   |       | ~             |
| * Pre slanja proverite pdf dokument koji se salje i<br>podatke primaoca                                | Dozvoli ponovno slanje dokumenta               |             |                   | Odu   | stani         |

**Pre prvog slanja** faktura, obavezno proverite da li je faktura u pdf obliku izgleda u redu. Proveru vršite klikom na <u>Prikaži PDF dokument koji se šalje</u>. Ukoliko faktura nije prikazana ispravno (npr. zvezdice umesto iznosa ili iznosi prelaze u naredni red obratite se na <u>zajosoftware@gmail.com</u>)

Na portalu Moj-eRačun uvek možete videti spisak svih poslati faktura i vreme preuzimanja od strane korisnika.